## ¿Cómo realizar una evaluación en línea?

Paso a paso

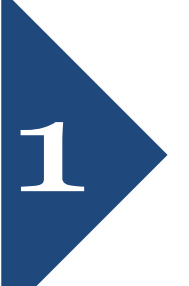

Ingrese al sistema pulsando **'Entrar'**. Digite su usuario y clave. Si no conoce su usuario o su clave, comuníquese con el editor de la revista.

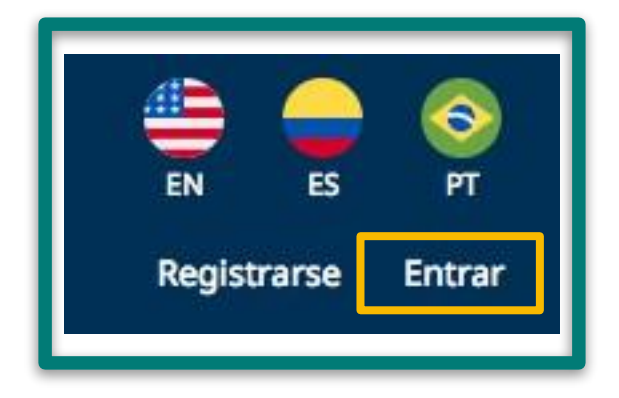

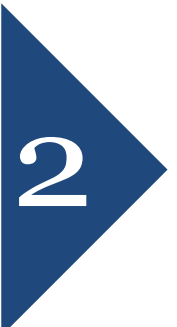

En la sección **'Propuestas'** del panel izquierdo de la pantalla verá desplegada **'Mi lista'**, allí se encuentran los envíos que le han sido asignados y las fechas límite para aceptar la revisión y para realizarla. Pulse el envío que vaya a revisar para ver todos los metadatos.

| Mis | envíos asignados                                                                      | Q | Buscar |                                                        | Nuevo envío        |
|-----|---------------------------------------------------------------------------------------|---|--------|--------------------------------------------------------|--------------------|
| 217 | <b>Juan Beracaza</b><br>prueba: prueba<br>A Waiting for a response from the reviewer. |   |        | 2017-12-19<br>Response Due<br>2017-12-26<br>Review Due |                    |
|     |                                                                                       |   |        |                                                        | 1 of 1 submissions |

3

En el panel **'Revisar archivos'** verá los archivos disponibles para descarga y, a continuación, los plazos que debe tener en cuenta.

| 1. Solicitud                                                                                                    | 2. Directrices 3.                 | . Descargar y revisar | 4. Finalización    |  |  |  |  |
|----------------------------------------------------------------------------------------------------|-----------------------------------|-----------------------|--------------------|--|--|--|--|
| Solicitud de revisión                                                                                                    |                                   |                       |                    |  |  |  |  |
| Ha sido seleccionado como posible revisor/a del siguiente envío. A continuación encontrará un resumen del envío, así como el cronograma para esta revisión. Esperamos que pueda participar. |                                   |                       |                    |  |  |  |  |
| Título del artículo                                                                                                    |                                   |                       |                    |  |  |  |  |
| Resumen                                                                                                    |                                   |                       |                    |  |  |  |  |
| Revisar archiv                                                                                                    | os                                |                       | Q Buscar           |  |  |  |  |
| 🛛 779-1 Edito                                                                                                    | or/a de la revista, Prue          | ba.pdf                | Texto del artículo |  |  |  |  |
| <u>Ver todos los detalles de la propuesta</u>                                                                                                    |                                   |                       |                    |  |  |  |  |
| 2017-11-27                                                                                                    | 2017-12-18                        | 2017-12-25            |                    |  |  |  |  |
| Petición del editor/a                                                                                                    | Fecha límite de l<br>contestación | a Fecha límite a      | de la revisión     |  |  |  |  |
| Acerca de las fechas límite                                                                                                    |                                   |                       |                    |  |  |  |  |
| Aceptar revisión, continuar con Paso #2 Rechazar la solicitud del revisor                                                                                                    |                                   |                       |                    |  |  |  |  |

Consulte las directrices de revisión establecidas por el editor de la revista. Pulse 'Continuar con paso #3.

| 1. Solicitud                 | 2. Directrices | 3. Descargar y revisar | 4. Finalización |  |  |  |
|------------------------------|----------------|------------------------|-----------------|--|--|--|
| Directrices del revisor      |                |                        |                 |  |  |  |
| Directrices para el revisor. |                |                        |                 |  |  |  |
| 1.                           |                |                        |                 |  |  |  |
| 2.                           |                |                        |                 |  |  |  |
| 3.                           |                |                        |                 |  |  |  |
| Continuar con Pa             | aso #3 Volver  |                        |                 |  |  |  |

En el paso **'3. Descargar y revisar'** verá los archivos disponibles para revisión. Descárguelos y, una vez haya finalizado su revisión, cargue el archivo con sus comentarios y correcciones en **'Ficheros del revisor'**, **'Subir fichero'**.

Diligencie el formulario de revisión disponible.

En este paso podrá enviar dos tipos de comentarios: al autor y al editor simultáneamente, y/o únicamente al editor.

Finalmente, escoja una **'Recomendación'** entre las opciones que despliega el sistema y pulse **'Presentar solicitud'**.

| Directrices del revisor<br>Directrices de la revisión                                                                                                    |                                             |               |  |  |  |
|----------------------------------------------------------------------------------------------------|---------------------------------------------|---------------|--|--|--|
| <b>Revisión</b><br>Introduce (o pega) tu revisión de esta propuesta en el                                                                                                    | l formulario que se muestra a continuación. |               |  |  |  |
| Formulario de evaluación para revisores<br>Casilla 1<br>Casilla 2                                                                                                    |                                             |               |  |  |  |
| Subir<br>Además, puedes subir los archivos para que el editor y/o el autor los consulten, incluyendo las versiones revisadas del<br>archivo(s) de la revisión original.                       |                                             |               |  |  |  |
| Ficheros del revisor                                                                                                    | Q Buscar                                    | Subir fichero |  |  |  |
| N                                                                                                    | lo hay ficheros                             |               |  |  |  |
| <b>Recomendación</b><br>Seleccione una recomendación y envíe la revisión para completar el proceso. Debe introducir la revisión o subir un archivo<br>antes de seleccionar una recomendación. |                                             |               |  |  |  |
| Seleccione uno                                                                                                    | \$                                          |               |  |  |  |
| Este campo es obligatorio.                                                                                                    |                                             |               |  |  |  |
| Presentar solicitud Volver                                                                                                    |                                             |               |  |  |  |

Por último, el sistema le mostrará un mensaje de confirmación de su revisión, de manera que el editor ya podrá consultarla en sus **'Propuestas'**.

6

| 1. Solicitud 2. Directrices 3. Descargar y revisar 4. Finalización                                                                                                    |  |  |  |  |
|----------------------------------------------------------------------------------------------------|--|--|--|--|
| Revisión presentada                                                                                                    |  |  |  |  |
| Gracias por completar la revisión de este envío. La revisión se envió con éxito. Le agradecemos que haya contribuido a<br>que el trabajo que publicamos sea de calidad. El editor/a se pondrá en contacto con usted si necesita más información. |  |  |  |  |

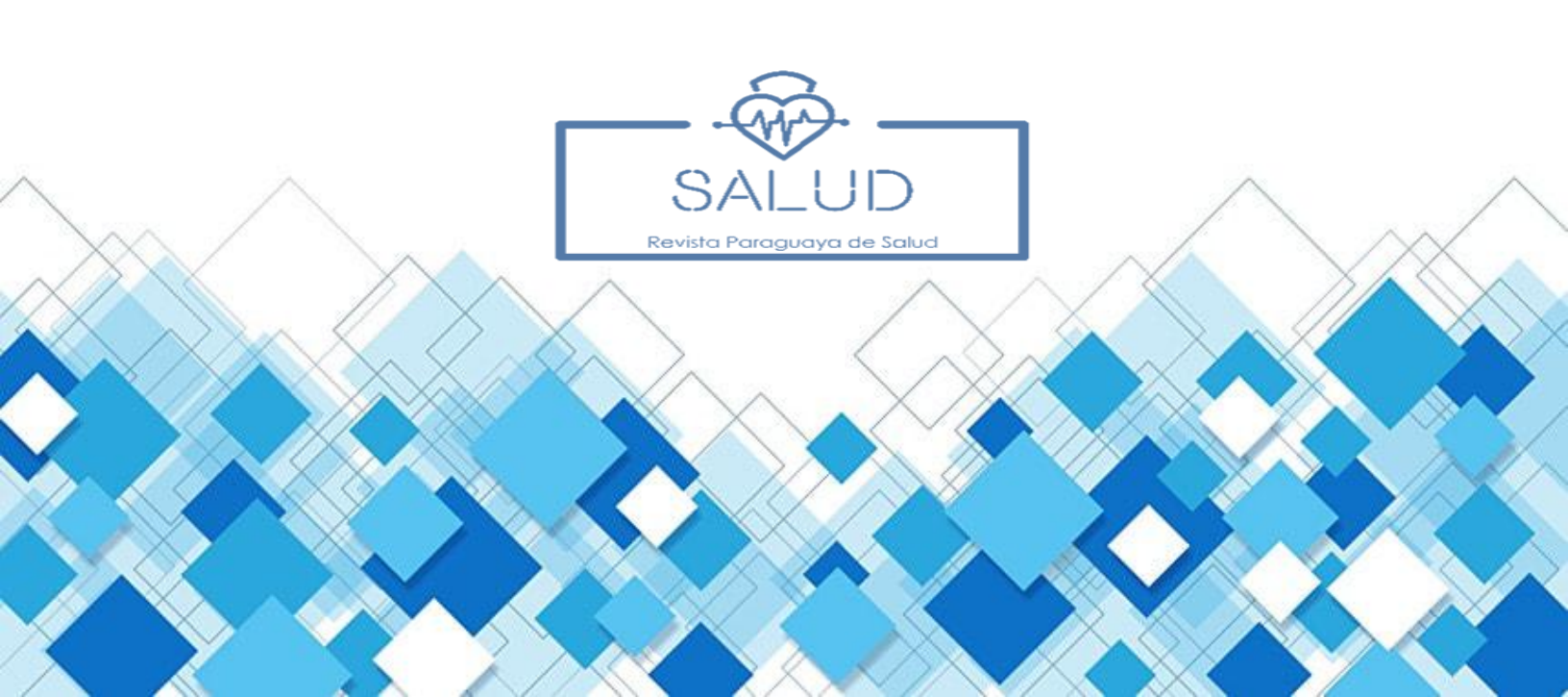